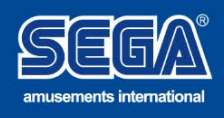

### **TECHNICAL HELP GUIDE**

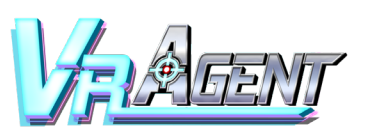

## **Game Update Instructions**

### Version: 1.3.0

If you are reading this, I guess you have a VR Agent game and are looking for some sweet upgrades. Well, you've come the right place; this build will improve the way the game handles and adds some new functions to the AO menu.

Download the below 3 files on your personal or work computer and store in a convenient location (Desktop or Downloads folder is fine)

| << VR Agent 1 (Click to download) >> |
|--------------------------------------|
| << VR Agent 2 (Click to download) >> |
| << VR Agent 3 (Click to download) >> |
|                                      |
|                                      |
|                                      |
|                                      |
|                                      |
|                                      |

# <u>Go to page 2</u>

www.segaarcade.com | technical@segaarcade.com

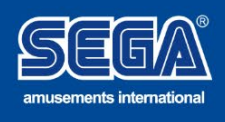

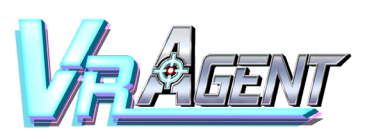

### Game update instructions

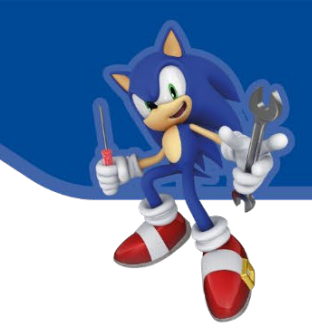

#### Format a USB key

- \* MUST have a greater capacity than 12GB
- \*\* MUST be formatted to NTFS

#### Tips:

- Insert a USB key into the same PC you have downloaded the files to.
- Located the USB key in Explorer
- Right click and select Format
- Set the File system as "NTFS"
- Hit start

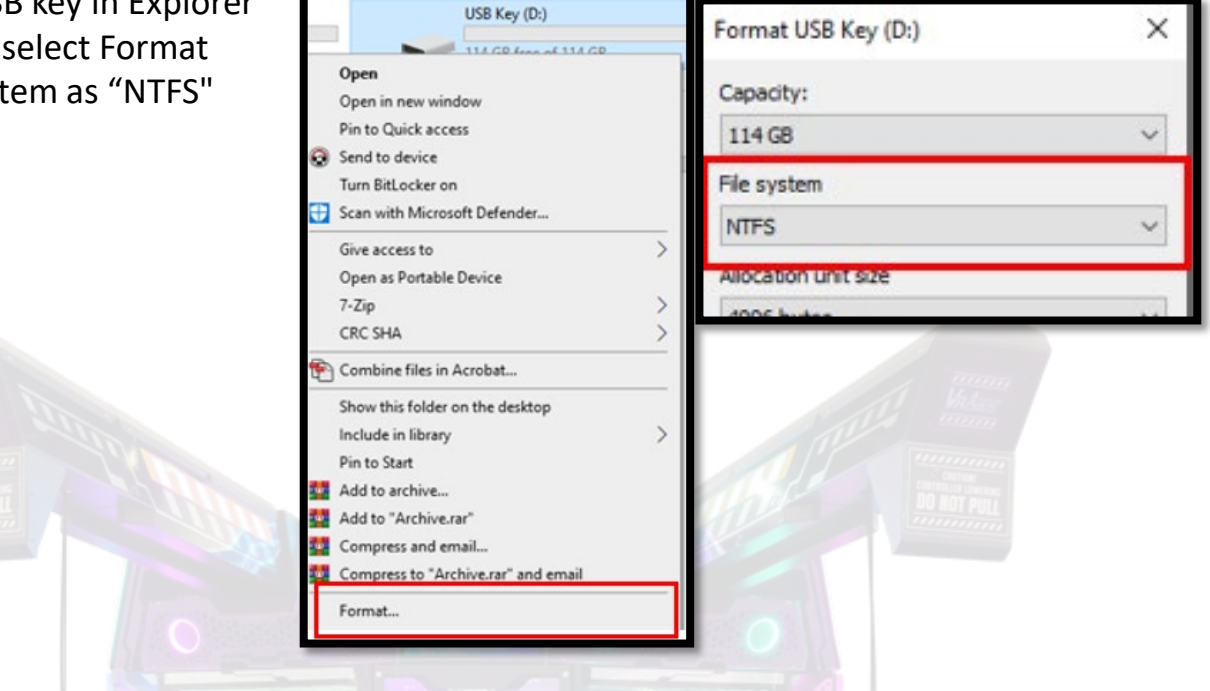

- Locate the folder with the 3 files in that you downloaded
- Double click the file "VR Agent Self-Extractor.part1.exe"
- Follow the instructions on the self-extractor application
- The extraction will take approximately 20 minutes depending on the speed of the PC and USB key
- Once complete remove the key

#### In the game

- Plug the key into any USB port on your VR Agent computer
- Power on
- The game will automatically install
- Remove key and use on any other games that you have.